# Bem-vindo, caro usuário!

### Passo a passo > CADASTRO DO ALUNO

Para realizar o cadastro do aluno, você irá precisar ter em fácil acesso os documentos abaixo:

\* Rg

\* Comprovante de residência recente que esteja dentro dos últimos 3 meses (água, luz, telefone fixo, internet, gás ou IPTU). Caso não possua em seu nome (ou mesmo sobrenome)

- \* Telefone
- \* Aluno menor de idade precisa também do RG do responsável
- \* Foto do aluno (selfie) de rosto com boa resolução e com fundo branco, 3x4 não é aceita.
- 1 Acesse o site (pelo computador) https://mpasses.com.br/ e clique no ícone ESTUDANTE
- 2 Clique na tarja verde "clique aqui para fazer o cadastro no MPasses"

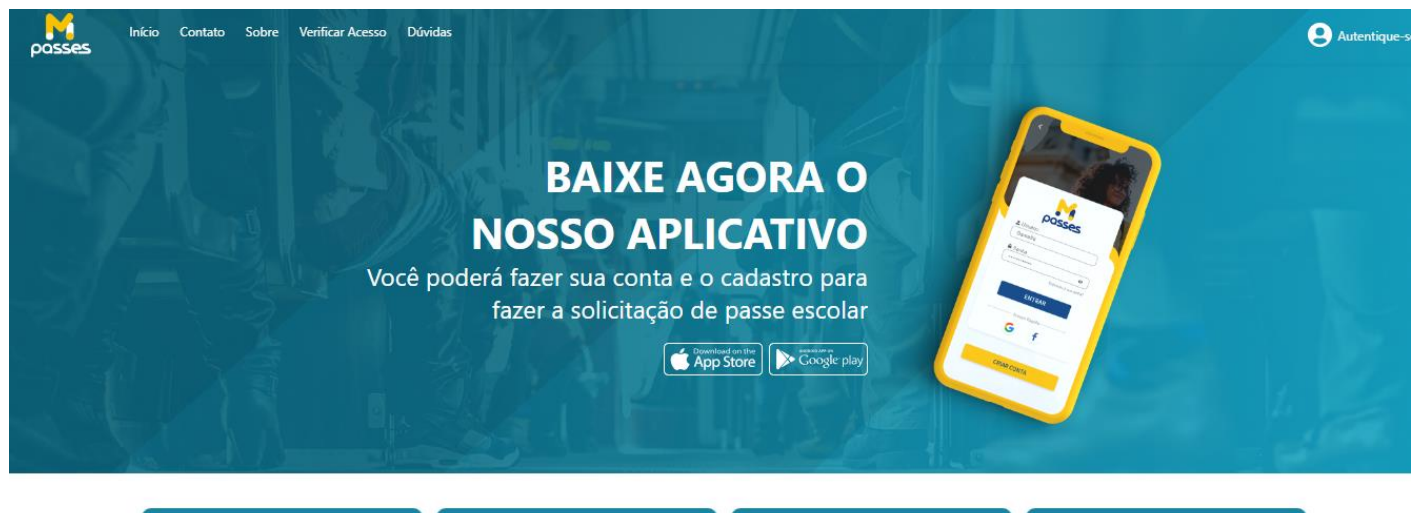

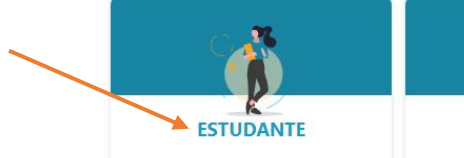

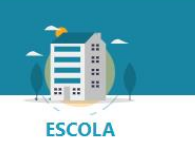

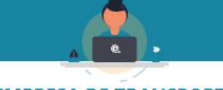

**EMPRESA DE TRANSPORTE** 

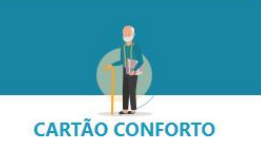

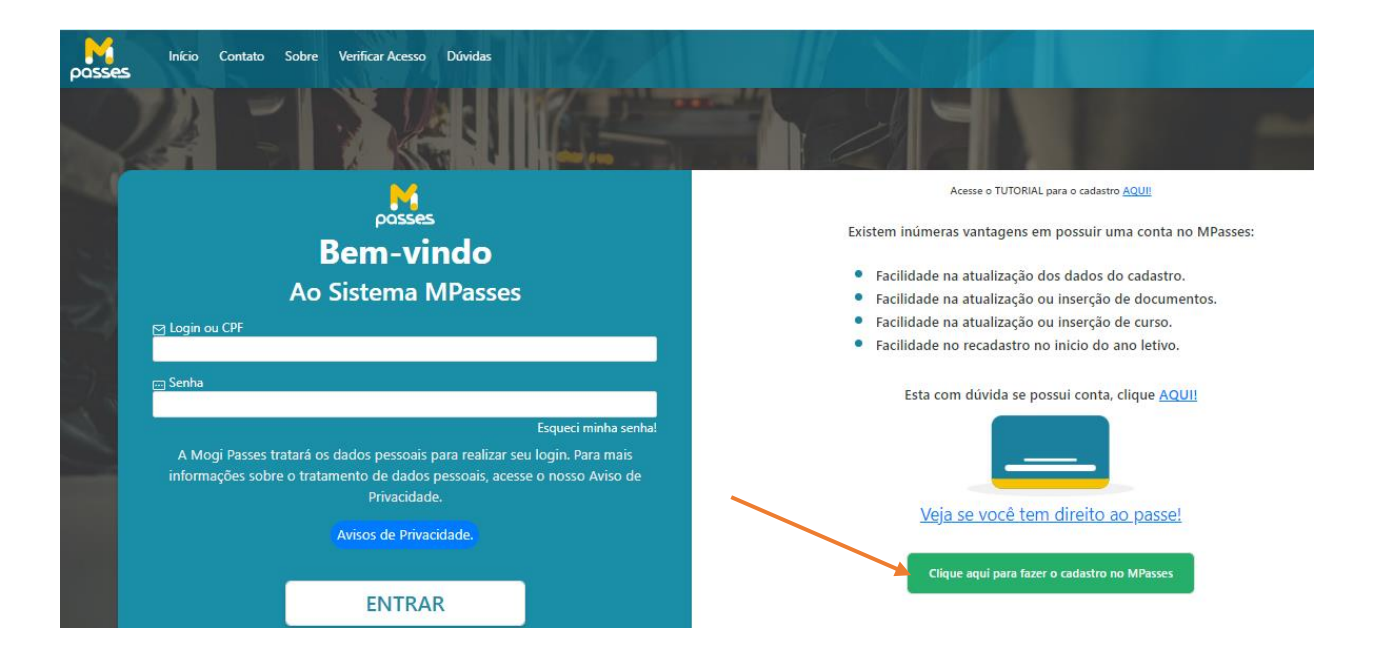

#### 3 - Inserir a data de nascimento

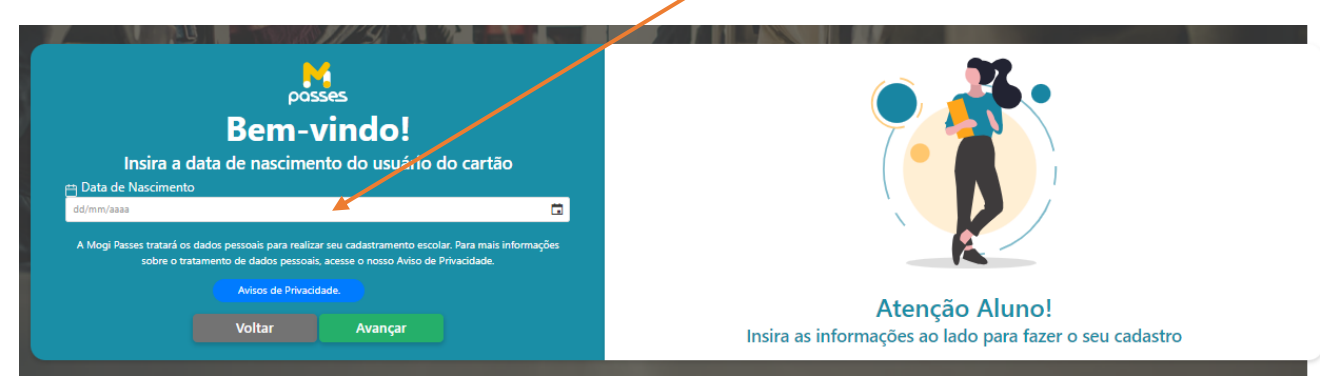

4 – Menor de idade irá abrir uma tela adicional para inserir dados do responsável.

| posses<br><b>Bem-vindo!</b><br>Insira a data de nascimento do usuário do cartão<br>Data de Nascimento<br>2000/2009<br>Nome do responsável:<br>CPE do Besponsável:                                                                                                    |                                                                           |
|----------------------------------------------------------------------------------------------------|---------------------------------------------------------------------------|
| Declaro que, na condição de responsável legal do Titular dos Dados Pessoais, consinto com o<br>tratamento dos seus dados pessoais para a finalidade específica de criação e validação do<br>cartão SIM Escolar:<br>Arogi Passes tratará os dados pessoais para realizar seu cadastramento escolar. Para mais informações<br>sobre o tratamento de dados pessoais, acesse o nosso Aviso de Privacidade. |                                                                           |
| Avisos de Privadidade.                                                                                                    | Atenção Aluno!<br>Insira as informações ao lado para fazer o seu cadastro |

(Nome completo e cpf), ticar em: Declaro que ... AVANÇAR

#### 5 – Nome completo do Aluno, CPF e telefone de contato. AVANÇAR

| posses<br>Insira os dados pessoais abaixo: |                |
|--------------------------------------------|----------------|
| Nome Completo Digite seu nome completo     |                |
| C Telefone                                 |                |
| Voltar Avançar                             | Atenção Aluno! |

6 – Selecionar a pergunta clicando na setinha para baixo e inserir uma resposta, conforme exemplo abaixo, ticar em NÃO SOU UM ROBÔ e AVANÇAR:

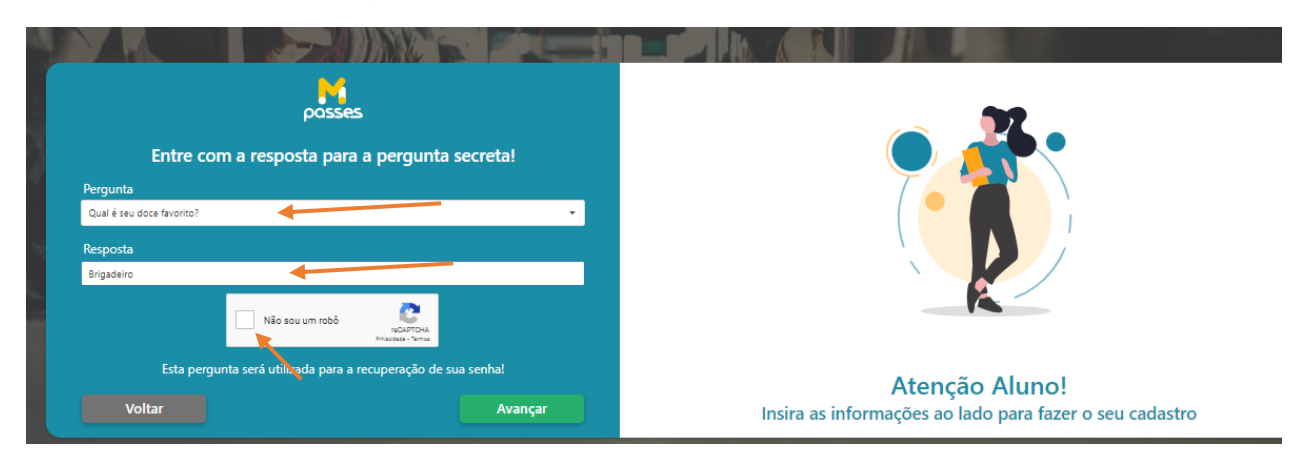

### 7 – Conferir se os dados estão corretos e AVANÇAR...

| posses        | A PARA              |                                              | Se le |    |
|---------------|---------------------|----------------------------------------------|-------|----|
| Novo Cadastro |                     |                                              |       |    |
| E             |                     | -8-                                          |       | -0 |
|               | Sit                 | uação do Cadastro<br>(*) Campos Obrigatórios |       |    |
|               | <br>Nome: *         |                                              |       |    |
|               | Data de Nascimento: | x                                            |       |    |
|               | CPF: •              |                                              |       |    |
|               |                     |                                              |       |    |
|               | Voltar              | Avançar                                      |       |    |

8 – Clicar em empresa (Mogi Passes), seguir para o lado direito FORMAÇÃO preencher conforme o curso que está matriculado:

OBS: Aluno do 1º ao 9º ano (Ensino fundamental) e de 1º ao 3º ano (Ensino médio), selecionar EDUCAÇÃO BÁSICA.

| <b>⊘</b> —         | -0            |                                  |       | 8                    | -0- |  |
|--------------------|---------------|----------------------------------|-------|----------------------|-----|--|
|                    | /             | Selecione as i                   | nfori | nações do curso      |     |  |
| Empresa: *         |               |                                  |       | Formação: *          |     |  |
| Mogi Passes        |               |                                  | •     | Selecione a formação |     |  |
| Escola: *          |               |                                  | _     | PÓS-GRADUACAO        |     |  |
| Selecione a escola |               |                                  | •     | TÉCNICO              |     |  |
| Série/Grau: * Ano  | s: * N° Cartã | 0:                               | _     | MESTRADO             |     |  |
|                    | nestre(s)     |                                  |       | N/A                  |     |  |
| •                  |               |                                  |       | PROFESSOR            |     |  |
| Período/Horário: * |               | Declaração/Comprovante do Curso: | *     | GRADUAÇÃO            |     |  |
| 🕒 🕲 até:           | ( O)          | Insira um comprovante de curso   | •     | DOUTORADO            |     |  |
|                    |               |                                  |       | EDUCAÇÃO INFANTIL    |     |  |
|                    |               |                                  |       | PRÉ-VESTIBULAR       |     |  |
|                    |               | Voltar                           |       | EDUCAÇÃO BÁSICA      |     |  |
|                    |               |                                  | -     | ESPECIALIZAÇÃO       |     |  |

9 – Clicar em ESCOLA e digitar o nome da instituição de ensino, em seguida selecionar o curso.

OBS: Aluno do 1º ao 9º ano SELECIONAR (Ensino fundamental) e de 1º ao 3º ano SELECIONAR (Ensino médio).

| Selecione as info                                                                                                    | rmações do curso                   |
|----------------------------------------------------------------------------------------------------|------------------------------------|
| (*) Campos                                                                                                    | Obrigatórios                       |
| Empresa: *<br>Mogi Passes                                                                                                    | Formação: *                        |
| Escola: *                                                                                                    | Curso: *                           |
| •                                                                                                    | Selecione o curso                  |
| Série/Grau: *     Anos: *     N° Cartão:       1     •     Bimestre(s)     •                                                  | Ensino Fundamental<br>Ensino Médio |
| Período/Horário: * Declaração/Comprovante do Curso:           O         até:         O         Insira um comprovante de curso | QUI SEX SAB                        |
| Voltar                                                                                                    | Avançar                            |

10 – Selecionar a série, ano, (NÚMERO DO CARTÃO NÃO PREENCHER), período e ticar quais os dias da semana frequenta a escola.

OBS: DECLARAÇÃO/COMPROVANTE DO CURSO só é obrigatório para: CURSOS TÉCNICOS, FACULDADE (GRADUAÇÃO, PÓS GRADUAÇÃO E MESTRADO).

| Selecione as ir                                     | ıformações do curso        |
|-----------------------------------------------------|----------------------------|
| (*) Car                                             | mpos Obrigatórios          |
| Empresa: *                                          | Formação: *                |
| Mogi Passes                                         | EDUCAÇÃO BÁSICA            |
| Escola: *                                           | Curso: *                   |
|                                                     | Ensino Fundamental         |
| Série/Grau: * Anos: * N* Cartão:                    | Dias da Semana que Estuda: |
| [ 1                                                 | SEG V TER VQUA             |
| Período/Horário: * Declaração/Comprovante do Curso: |                            |
| 07:30 O até: C O Insira um comprovante de curso     | V QUI V SEX SAB            |
|                                                     |                            |
| Voltar                                              | Avançar                    |

11 – Conferir os dados e inserir o número do RG do aluno, AVANÇAR.

| Selecione as inf                    | ormações pessoais     |        |
|-------------------------------------|-----------------------|--------|
| (*) Camp                            | os Obrigatórios       |        |
| Nome Completo: *                    | CPF: *                | RG: *  |
| *****                               | *******               | ****** |
| Data de Nascimento: * Telefone 1: * | Telefone 2:           | RA:    |
| *******                             |                       |        |
| Responsável: *                      | CPF do Resp./Aluno: * |        |
| *****                               | *******               |        |
|                                     |                       |        |
| Voltar                              | Avançar               |        |

12 – Envio de documentos, selecionar uma seta por vez para que possa anexar o documento.

| ØØ |                                                          |   |  |
|----|----------------------------------------------------------|---|--|
|    |                                                          |   |  |
|    | Envio de anexos                                          |   |  |
|    | (*) Campos Obrigatórios                                  |   |  |
|    | Anexar Documento do Aluno: *                             |   |  |
|    | Clique para inserir seu(s) documento(s)                  |   |  |
|    | Anexar Comprovante de Endereco: *                        |   |  |
|    | Clique para inserir o comprovante de residência          | - |  |
|    | Anexar Comprovante de Endereco Opcional:                 |   |  |
|    | Clique para inserir o comprovante de residência opcional | • |  |
|    | Anexar Documento do Responsável: *                       |   |  |
|    | Clique para inserir o Documento do responsável           | ▼ |  |
|    | Foto: *                                                  |   |  |
|    | Clique para inserir uma foto sua                         | • |  |
|    | Voltar Avançar                                           |   |  |

1. Se o RG possui CPF junto, selecionar (juntos), para essa opção o documento deve ser anexado aberto, de forma que todos os dados estejam legíveis.

Selecione APENAS UMA das opções abaixo:

| Anexar RG e C               | CPF separadamente        |   |
|-----------------------------|--------------------------|---|
| Anexar RG e CPF (separados) |                          | • |
| Observação: anexar a        | foto do documento aberto |   |
| Anexar R                    | G e CPF juntos           |   |
| Anexar RG com CPF (juntos)  |                          | • |
| Observação: anexar a        | foto do documento aberto |   |
| Ane                         | kar a CNH                |   |
| Anexar CNH                  |                          | • |
|                             |                          |   |
|                             | or                       |   |

Selecionar e buscar o documento onde está salvo em seu computador.

|           | RG e CPF                     |    |
|-----------|------------------------------|----|
| Selecione | ou solte o arquivo aqui      | _  |
|           | Visualizar RG e CPF anexados | ок |

OBS: Se o documento a ser anexado estiver em formato PDF selecionar > ARQUIVOS DE IMAGEM em seguida TODOS OS ARQUIVOS.

| $\leftarrow \rightarrow$ $\checkmark$ $\bigstar$ Este Com $\Rightarrow$ Área de Trabalho $\Rightarrow$                                                                                               | 5 V | 🔎 Pesquisar Área de Trabalh                                   | 0 |
|----------------------------------------------------------------------------------------------------|-----|---------------------------------------------------------------|---|
| Organizar 🔻 Nova pasta                                                                                                    |     | ► ▼ 🚺                                                         | ? |
| <ul> <li>▲ Acesso rápido</li> <li>☑ Documentos </li> <li>☑ Downloads </li> <li>☑ Imagens </li> <li>☑ 6- JUNHO 2023</li> <li>☑ Área de Trabalhc</li> <li>☑ AVULSO</li> <li>☑ CARTÕES PECOL</li> </ul> |     |                                                               |   |
| <ul> <li>OneDrive</li> </ul>                                                                                                    |     |                                                               |   |
| 💻 Este Computador<br>🛄 Área de Trabalhc ∨                                                                                                    |     |                                                               |   |
| Nome:                                                                                                    | ~   | Arquivos de imagem<br>Arquivos de imagem<br>Todos os arquivos | ~ |

Selecionar o documento e clicar em ABRIR > OK > OK.

| Área de Trabalhc AVULSO CARTÕES RECOL |    |   |                    |        |
|---------------------------------------|----|---|--------------------|--------|
| OneDrive                              |    |   |                    |        |
| 💻 Este Computador                     |    |   |                    |        |
| 💻 Área de Trabalhc                    |    |   |                    |        |
| Documentos S                          |    |   |                    |        |
|                                       |    |   |                    |        |
|                                       |    |   |                    |        |
|                                       |    |   |                    |        |
| Cictoma                               |    |   |                    |        |
| Nome:                                 | RG | ~ | Arquivos de imagem | $\sim$ |
|                                       |    |   | Abrir Car          | ncelar |

Fazer esse mesmo processo em todos os documentos a serem anexados.

13 – Após inserir todos os documentos clique em AVANÇAR...

| Envio de anexos                          |   |
|------------------------------------------|---|
| (*) Campos Obrigatórios                  |   |
| Anexar Documento do Aluno: *             |   |
| ***                                      | 0 |
| Anexar Comprovante de Endereco: *        |   |
| ***                                      | 0 |
| Anexar Comprovante de Endereco Opcional: |   |
|                                          | - |
| Anexar Documento do Responsável: *       |   |
| ***                                      | 0 |
| Foto: *                                  |   |
| ***                                      | 0 |
| Voltar Avançar                           |   |

14 – Preencher os dados do endereço da residência, AVANÇAR...

## Selecione as informações do endereço

(\*) Campos Obrigatórios

| CEP: *        | Estado: * | Cidade: *                             |
|---------------|-----------|---------------------------------------|
| ******        | SP        | · · · · · · · · · · · · · · · · · · · |
| Logradouro: * |           | Número: *                             |
| ********      |           | *******                               |
| Bairro: *     |           | Complemento:                          |
| *********     |           |                                       |
|               |           |                                       |
|               | Voltar    | Avançar                               |
|               |           |                                       |

15 – Conferir toda página se todas informações estão corretas ir até o final da página e CONFIRMAR...

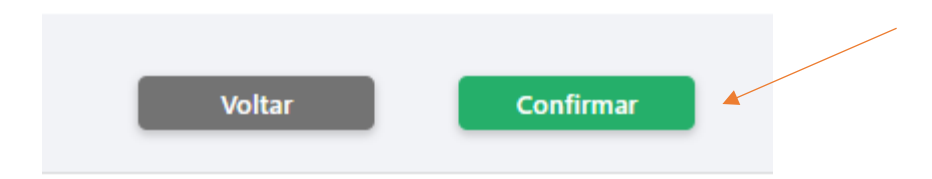

16 – Ler os Termos de uso, ir até o final da página e clicar em: "Li e concordo com o termo de responsabilidade"

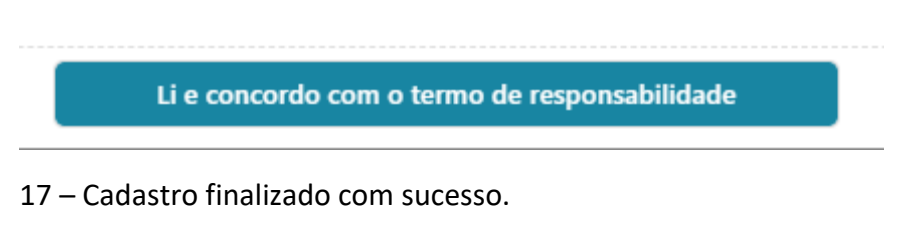

Após a finalização o cadastro automaticamente irá para instituição de ensino para que a escola faça a confirmação do aluno e possa nos liberar para que possamos avaliar a documentação se está correta para que o benefício seja liberado. Lembrando que o prazo de 4 dias úteis é contato à partir do momento que o cadastro chega para Mogi Passes.

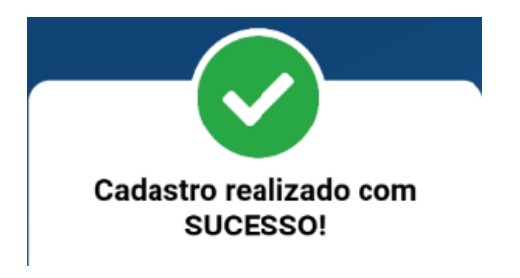

# COMO CONSULTAR SUA SOLICITAÇÃO

Entrar com login e senha, acompanhar no campo pendências.

|                                                   |                  | 1- Caro usuário, acompar        | nhe aqui a situação do seu cadastro até a fina  | ilização.  |                     |                           |          |
|---------------------------------------------------|------------------|---------------------------------|-------------------------------------------------|------------|---------------------|---------------------------|----------|
|                                                   | 2- A compra do p | passe será permitida apenas cor | m o registro de presença realizado pela institu | uição de e | ensino mensalmente. |                           |          |
|                                                   |                  |                                 |                                                 |            |                     |                           |          |
|                                                   |                  |                                 |                                                 |            |                     |                           |          |
| Atualizado                                        | Formação         |                                 | Escola                                          | Curso      |                     |                           |          |
|                                                   |                  |                                 |                                                 |            |                     |                           |          |
| ******                                            | *********        | *                               | ******                                          | ***        | *****               |                           | -        |
|                                                   |                  | •                               |                                                 | ***        |                     |                           | 1        |
| sstituição: '                                     |                  | •<br>Formação:                  |                                                 | ****       | Curso:              |                           |          |
| <br>sistituição: *                                |                  | •<br>Formação:                  |                                                 |            | Curso:              |                           |          |
| stituição: *<br>tuação: *                         |                  | •<br>Formação:<br>              |                                                 | ····       | Curso:              | Passes Comprados (R5):    | <i>•</i> |
| nstituição: * *********************************** |                  | Formação:                       |                                                 |            | Curso:              | Passes Comprados (R\$): - | · ·      |